## **PBG New Product Submission**

## **Process for Vendors**

## THE P.O.W.E.R. BUYING GROUP

(PURCHASING ORGANIZATION WITH EDUCATIONAL RESULTS)

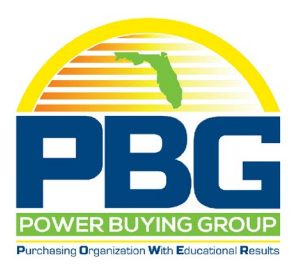

LINK to the Form is included in Step 1 of the instructions below

| 1 | To initiate a new product<br>request to student test, the<br>broker/vendor will email the<br>PBG Executive Director to be<br>invited to complete the NEW<br>PRODUCT REQUEST Form, or<br>use the QR Code.<br>powerbuyinggroup@gmail.com                                                                                                    | Email Rae Hollenbeck, Executive Director, P.O.W.E.R.<br>Buying Group to receive an invitation to submit a NEW<br>PRODUCT REQUEST Form for student testing by a<br>PBG Member District.<br>powerbuyinggroup@gmail.com |
|---|----------------------------------------------------------------------------------------------------|----------------------------------------------------------------------------------------------------|
| 2 | <ul> <li>Complete all required fields on the form.</li> <li>The email address provided will be used for all contact on the progress of this product</li> <li>Be certain the member district has ALREADY agreed to test the product. Members will receive an email from PBG and are required to confirm their interest in the product</li> <li>Pricing is "ballpark" and will not be used as the submitted price for a PBG price solicitation.</li> <li>A form that does not have all the required sections completed can not be submitted.</li> </ul> |                                                                                                    |

| 2 | Click the "Add file" button to            | PBG NEW PRODUCT REQ | UEST FORN S All changes saved in Drive                                                          | ~~~~~         |   |
|---|-------------------------------------------|---------------------|-------------------------------------------------------------------------------------------------|---------------|---|
| د | CIICK LITE AUG THE DULLOT LO              |                     | Questions Responses (20) Settings                                                               |               |   |
|   | attach the files for this specific        |                     | IS THIS PRODUCT USDA PROCESSABLE *                                                              |               | Ð |
|   | new product. This is <b>REQUIRED</b>      |                     |                                                                                                 |               | E |
|   | and <b>ALL</b> requested info <b>MUST</b> |                     |                                                                                                 |               |   |
|   | <b>BE ATTACHED</b> in <b>ONE ndf file</b> |                     | IS THIS PRODUCT SMART SNACK COMPLIANT (if applicable)                                           |               | E |
|   | with the product ID# in the               |                     | ⊖ yes                                                                                           |               | Ľ |
|   | Gile name                                 |                     | ○ NO                                                                                            |               |   |
|   | The name.                                 |                     |                                                                                                 |               |   |
|   |                                           |                     | THE PDF NAME MUST INCLUDE THE PRODUCT'S MANUFACTURER ID NUMBER.                                 |               |   |
|   |                                           |                     | INCLUDE THE FOLLOWING IN THE SINGLE PDF:                                                        |               |   |
|   |                                           |                     | PICTURE OF PRODUCT<br>CN LABEL (if applicable)<br>PRODUCT FORMULATION STATEMENT (if applicable) |               |   |
|   |                                           |                     | NUTRITION LABEL<br>ALLERGEN INFORMATION                                                         |               |   |
|   |                                           |                     | ⊥ Add file                                                                                      | 🔥 View folder |   |
| 4 | NOTE: members are to test                 |                     |                                                                                                 |               |   |
|   | the product(s) as agreed and              |                     |                                                                                                 |               |   |
|   | submit the completed                      |                     |                                                                                                 |               |   |
|   | student testing regults form              |                     |                                                                                                 |               |   |
|   | student testing results form              |                     |                                                                                                 |               |   |
|   | by the stated deadline for                |                     |                                                                                                 |               |   |
|   | new product submission or                 |                     |                                                                                                 |               |   |
|   | within <u>30 days</u> of receiving        |                     |                                                                                                 |               |   |
|   | the samples: whichever                    |                     |                                                                                                 |               |   |
|   | comes first                               |                     |                                                                                                 |               |   |
| 6 | NOTE: the ONE odf of                      |                     |                                                                                                 |               |   |
| U | some including ALL                        |                     |                                                                                                 |               |   |
|   | combined files including ALL              |                     |                                                                                                 |               |   |
|   | requested product information             |                     |                                                                                                 |               |   |
|   | will move forward through the             |                     |                                                                                                 |               |   |
|   | process.                                  |                     |                                                                                                 |               |   |
|   |                                           |                     |                                                                                                 |               |   |
|   | If after submission the attached          |                     |                                                                                                 |               |   |
|   | file door not have all the                |                     |                                                                                                 |               |   |
|   | The does not have all the                 |                     |                                                                                                 |               |   |
|   | required information the vendor           |                     |                                                                                                 |               |   |
|   | will be notified to submit a new          |                     |                                                                                                 |               |   |
|   | form and the previous form will           |                     |                                                                                                 |               |   |
|   | be deleted.                               |                     |                                                                                                 |               |   |
|   |                                           |                     |                                                                                                 |               |   |
|   |                                           |                     |                                                                                                 |               |   |
|   |                                           |                     |                                                                                                 |               |   |
|   |                                           |                     |                                                                                                 |               |   |
|   |                                           |                     |                                                                                                 |               |   |
| 7 | After all required sections have          |                     |                                                                                                 |               |   |
|   | been completed and the product            |                     |                                                                                                 |               |   |
|   | information file has been                 |                     |                                                                                                 |               |   |
|   | unloaded click the submit                 |                     |                                                                                                 |               |   |
|   | button at the bettom of the               |                     |                                                                                                 |               |   |
|   |                                           |                     |                                                                                                 |               |   |
|   | torm.                                     |                     |                                                                                                 |               |   |
|   |                                           |                     |                                                                                                 |               |   |

| 8 | You and the PBG Executive<br>Director will receive an email<br>after the form has been<br>submitted. |
|---|----------------------------------------------------------------------------------------------------|
|   | Questions?<br>Please contact the PBG<br>Executive Director at:<br>powerbuyinggroup@gmail.com         |